# Burning CD's

Hardware

Drives

CD-ROM -- Compact Disc - Read-only Memory CD-R -- Compact Disc - Recordable CD-RW -- Compact Disc - ReWritable DVD -- Digital Video Disc or Digital Versatile Disc

DVD-R, DVD+R, DVD-RW, DVD+RW, DVD-RAM

CD drives have a speed rating (52x24x52x) that represents their write, rewrite, and read speed

#### Discs

CD -- Commercial music or data CD-R -- Blank disc that you can burn (record) information on CD-RW -- Blank disc that you can burn (record) information on, erase and use again DVD -- Commercial movie

DVD-R, DVD-RW, CDR Music or Music Only

Blank discs that you burn are speed rated (52x)You need to buy discs that have a speed rating equal to or greater than your CD drive burn speed

Burning CD's using Windows XP

Burning CD's using Roxio's Easy CD Creator 5 Platinum

#### Windows XP

#### To copy files and folders to a CD

- 1. Insert a blank, <u>writable CD</u> into the CD recorder.
- 2. Open My Computer.
- 3. Click the files or folders you want to copy to the CD. To select more than one file, hold down the CTRL key while you click the files you want. Then, under File and Folder Tasks, click Copy this file, Copy this folder, or Copy the selected items.

If the files are located in My Pictures, under **Picture Tasks**, click **Copy to CD** or **Copy all items to CD**, and then skip to step 5.

- 4. In the **Copy Items** dialog box, click the CD recording drive, and then click **Copy**.
- 5. In My Computer, double-click the CD recording drive. Windows displays a temporary area where the files are held before they are copied to the CD. Verify that the files and folders that you intend to copy to the CD appear under **Files Ready to be Written to the CD**.
- 6. Under **CD Writing Tasks**, click **Write these files to CD**. Windows displays the CD Writing Wizard. Follow the instructions in the wizard.

Notes

- To open My Computer, click **Start**, and then click **My Computer**.
- Do not copy more files to the CD than it will hold. Standard CDs hold up to 650 megabytes (MB). High-capacity CDs hold up to 850 MB.
- Be sure that you have enough disk space on your hard disk to store the temporary files that are created during the CD writing process. For a standard CD, Windows reserves up to 700 MB of the available free space. For a high-capacity CD, Windows reserves up to 1 gigabyte (GB) of the available free space.

After you copy files or folders to the CD, it is useful to view the CD to confirm that the files are copied. For more information, click **Related Topics**.

#### What about some setup options?

Double-click My Computer

Right-click your CD-R/RW drive and select Properties Click the Settings tab

| General AutoPlay                                                      | Hardware Sharing        |
|-----------------------------------------------------------------------|-------------------------|
| Device: Unlocked                                                      |                         |
| Name: HL-DT-ST CD-RW                                                  | / GCE-8240B             |
| Type: CD-RW drive                                                     | Firmware revision: 1.06 |
| Target ID: 1                                                          | Logical unit number: 0  |
| Media Type:                                                           |                         |
| LIEVICE IS NOT READU                                                  |                         |
| Device is not ready.                                                  |                         |
| Period is not ready.                                                  |                         |
| Device Access Speed:                                                  |                         |
| Device Access Speed:                                                  | 16x 🔻                   |
| Device Access Speed: —<br>Current Read Speed:                         | 16x 💌                   |
| Device Access Speed: —<br>Current Read Speed:<br>Current Write Speed: | 16x •<br>24x •          |
| Device Access Speed:<br>Current Read Speed:<br>Current Write Speed:   | 16x 💌<br>24x 💌          |
| Device Access Speed: —<br>Current Read Speed:<br>Current Write Speed: | 16x •<br>24x •          |
| Device Access Speed:<br>Current Read Speed:<br>Current Write Speed:   | 16x •<br>24x •          |

# Set the read and write speed to match your drives rating

Click the DirectCD x.x Options tab

| General              | AutoPlay                   | Hardware            | Sharing   |
|----------------------|----------------------------|---------------------|-----------|
| Settings             | DirectCD 5                 | .0 Options          | Recording |
| Show the Cl          | D <u>R</u> eady Notifica   | tion K <sup>3</sup> |           |
| Show the Ei          | ected CD Notific           | ation               |           |
| Show Icon I          | n Sustem Trau              |                     |           |
| • Show Icom          | n bystein <u>T</u> idy     |                     |           |
| CD-R Eject Opti      | ions:                      |                     |           |
| Always Lea           | ave As Is                  |                     |           |
| C Always Shr         | ow Fiect Options           | Dialog Boy          |           |
| - Amayo Shi          | on Elect o <u>P</u> rioris | Dialog Don          |           |
| C Always <u>C</u> lo | se.                        |                     |           |
| Close Options        | s:                         |                     |           |
| 🖲 Close to J         | <u>U</u> DF v.1.5          |                     |           |
| C Close to I         | Read on Any Cor            | mputer              |           |
|                      |                            |                     |           |
|                      |                            |                     |           |
|                      |                            |                     |           |
|                      |                            |                     |           |
|                      |                            |                     |           |

- Check, Show the CD Ready Notification, Show the Ejected CD Notification, and Show I con in System Tray
- Select, Always Leave As Is, in the CD-R Eject Options: section

## Click the Recording tab

| Settings       DirectCD 5.0 Options       Recording         Image: Settings determine how the Windows CD recording software writes files to this CD-R drive.       Desktop CD recording         Select this check box to record CDs by dragging files and folders to the CD-R icon on your computer.       Image: Select a grive where Windows can store an "image" of the CD to be written. The image file may use up to 1 GB of disk space.         Image: Local Disk (C:)       Image: Select a write speed. Higher speeds take less time, but if they cause errors, select a lower speed. | Settings                                                                                                    |                                                                                                    | Hardware                                                                                                    | Sharing                                                          |
|----------------------------------------------------------------------------------------------------|----------------------------------------------------------------------------------------------------|----------------------------------------------------------------------------------------------------|----------------------------------------------------------------------------------------------------|------------------------------------------------------------------|
| These settings determine how the Windows CD recording<br>software writes files to this CD-R drive.<br>Desktop CD recording<br>Select this check box to record CDs by dragging files and<br>folders to the CD-R icon on your computer.<br>Image: Select a drive where Windows can store an "image" of the CD<br>to be written. The image file may use up to 1 GB of disk space.<br>Image: Select a write speed. Higher speeds take less time, but if they<br>cause errors, select a lower speed.<br>16X                                                                                        |                                                                                                    | DirectCD 5                                                                                                    | .0 Options                                                                                                    | Recording                                                        |
| Local Disk [C:] Select a write speed. Higher speeds take less time, but if they cause errors, select a lower speed. 16X                                                                                                    | The:<br>softw<br>Desktop CD<br>Select this of<br>folders to the<br>Enable C<br>Select a driv<br>to be writter | se settings determin<br>ware writes files to the<br>recording<br>wheck box to record<br>e CD-R icon on you<br>CD recording on this<br>we where Windows<br>n. The image file ma | ie how the Window<br>nis CD-R drive.<br>CDs by dragging f<br>r computer.<br>drive<br>can store an "imag<br>y use up to 1 GB c | vs CD recording<br>files and<br>ge'' of the CD<br>of disk space. |
|                                                                                                    | Select a writ<br>cause errors                                                                                 | te speed. Higher sp<br>s, select a lower spe                                                                                                    | peeds take less tim<br>ed.                                                                                                    | ie, but if they                                                  |
|                                                                                                    | 100                                                                                                    |                                                                                                    |                                                                                                    |                                                                  |

Check, Enable CD recording to this drive Store "image" on the C: drive

Select the desired write speed

Uncheck, Automatically eject the CD after writing Click the OK button

## The Easy Way

Place a blank, writable CD in the drive Cancel the CD Drive (X:) dialog box Double-click the DirectCD (Drive X:) icon in the System Tray

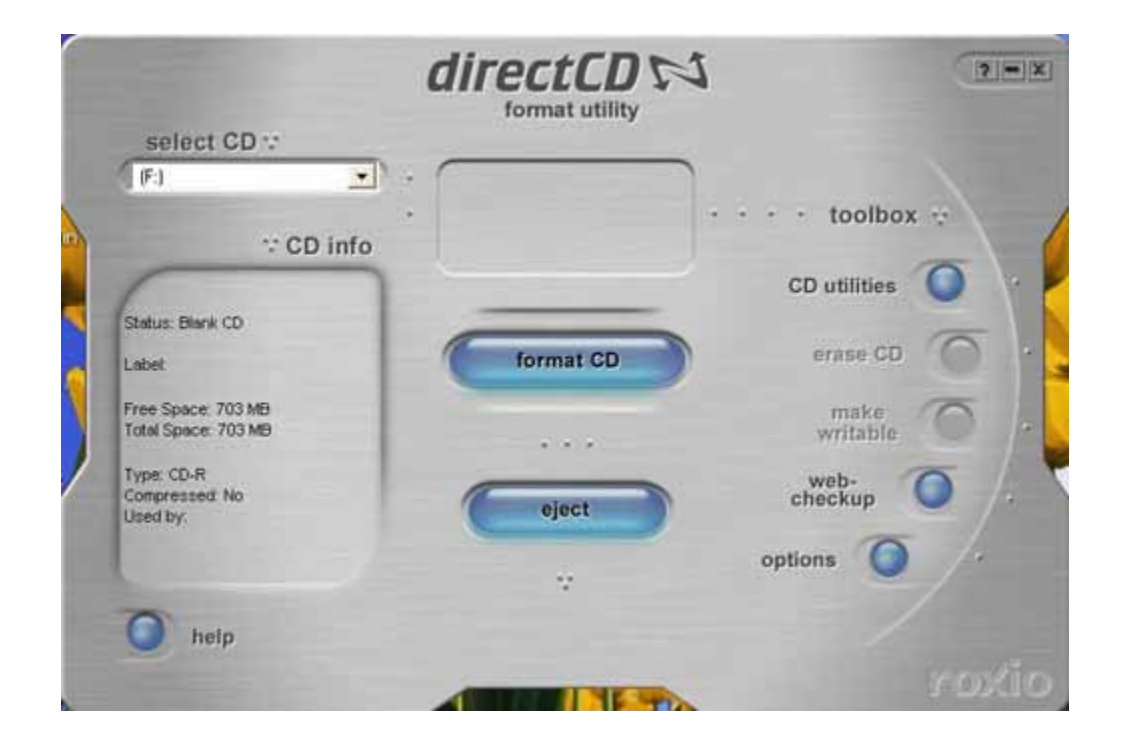

On the DirectCD control panel, click the options button

| DirectCD 5.1                                                                                                    | .0.209 (Drive F:)                                          | Opti <table-cell> 👔</table-cell> |
|----------------------------------------------------------------------------------------------------|------------------------------------------------------------|----------------------------------|
|                                                                                                    | directCD                                                   | i.                               |
| <ul> <li>✓ Show the CD <u>Read</u></li> <li>✓ Show the <u>Ejected</u></li> <li>✓ Show Icon In System</li> </ul>         | idy Notification<br>CD Notification<br>tem <u>T</u> ray    | Cancel                           |
| CD-R Eject Options<br>Always Leave A<br>Always Show E<br>Always Close<br>Close Options<br>Close to UDF<br>Close to Read | s Is<br>ect Options Dialog Box<br>v.1,5<br>on Any Computer |                                  |
| Options Available fo<br>Label:<br>Read Speed:<br>Write Speed:                                                           | r Drive (F:)<br>8x<br>24x                                  |                                  |

Check, Show the CD Ready Notification, Show the Eject CD Notification, and Show I con in System Tray Select, Always Show Eject Options Dialog Box, in the CD-R Eject Options: section Select the appropriate Read and Write Speed Click the OK button Click the Format CD button

| DirectO                      | D 5.1.0.209 (Drive F:) F                                                                                 | or ? 🔀       |
|------------------------------|----------------------------------------------------------------------------------------------------|--------------|
|                              | directCDN                                                                                                |              |
| Label:                       |                                                                                                    | Start Format |
|                              | (Maximum length: 11 characters)                                                                          | Cancel       |
| Note: The la                 | abel helps to distinguish between CDs.                                                                   | Help         |
| Format Ty<br>Quick<br>your C | Compression<br>pe<br>Format - Allows you to quickly start using<br>D without having to do a full format. |              |
| C Full Fo                    | rmat                                                                                                    |              |

Type a label name for the CD Click the Start Format button Close the CD Ready notification box

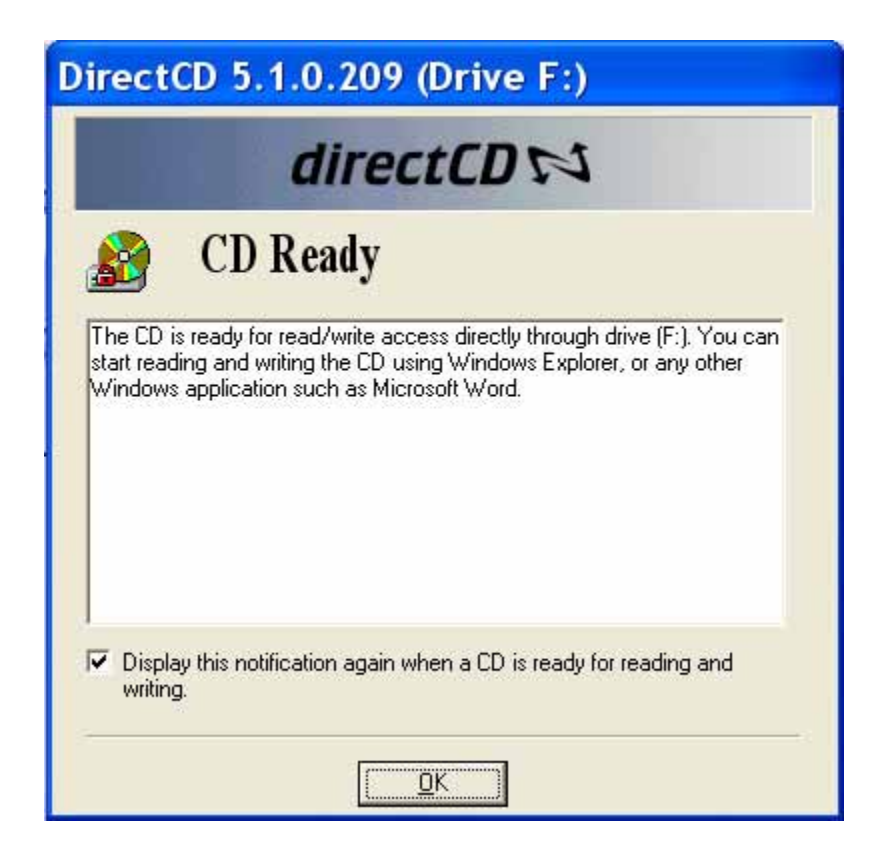

Close the DirectCD control panel

# **Recording using DirectCD**

Right-click the Start button and select Explore
Find the folder(s) and/or files you want to copy
Select (highlight) the folder(s) and/or files you want to copy
Adjust the left panel so you can see your CD-R/RW drive
Use the right mouse button to drag-and-drop the folder(s) and/or files on the CD-R/RW drive in the left panel

Select Copy Here

Don't rush the process

Listen to the CD-R/RW drive and watch the light When you are finished, press the eject button on the CD-R/RW drive

In the Eject CD dialog box, make the desired selection

| Direc        | tCD 5.1.0.209 (Drive F:) Ejec ? 🔀                                                                                                    |  |  |  |  |
|--------------|----------------------------------------------------------------------------------------------------|--|--|--|--|
|              | directCD 📢                                                                                                    |  |  |  |  |
| Ej           | ect CD                                                                                                    |  |  |  |  |
| Befo<br>acce | re ejecting, decide if you want to continue using DirectCD to<br>ess the CD or if you want to read it from a standard CD-ROM drive.             |  |  |  |  |
| ¢            | Leave As Is - Leave the CD as it is so it can be read and written to as a drive letter. Standard CD-ROM drives will not be able to read the CD. |  |  |  |  |
| C            | Close to UDF v.1.5 - Close the CD so it can be read on most CD-ROM drives after installing a UDF v.1.5 Reader.                                  |  |  |  |  |
| C            | Close to Read on Any Computer - Close the CD so it can be read automatically in most standard CD-ROM drives.                                    |  |  |  |  |
| R            | ✓ Display these selections the next time I eject a CD.                                                                                          |  |  |  |  |
|              | Help Cancel                                                                                                    |  |  |  |  |

## Easy CD Creator 5

Place a blank writable CD in the drive Click the Start button and move to All Programs Move to Roxio Easy CD Creator 5 and select Easy CD Creator

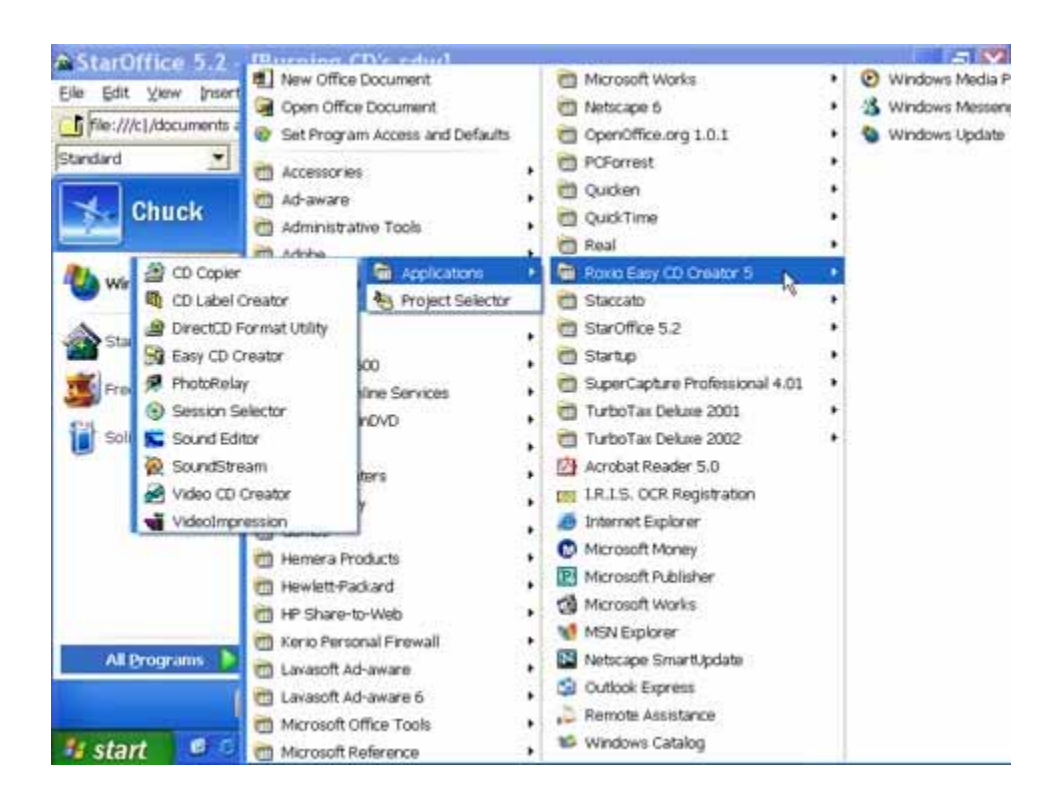

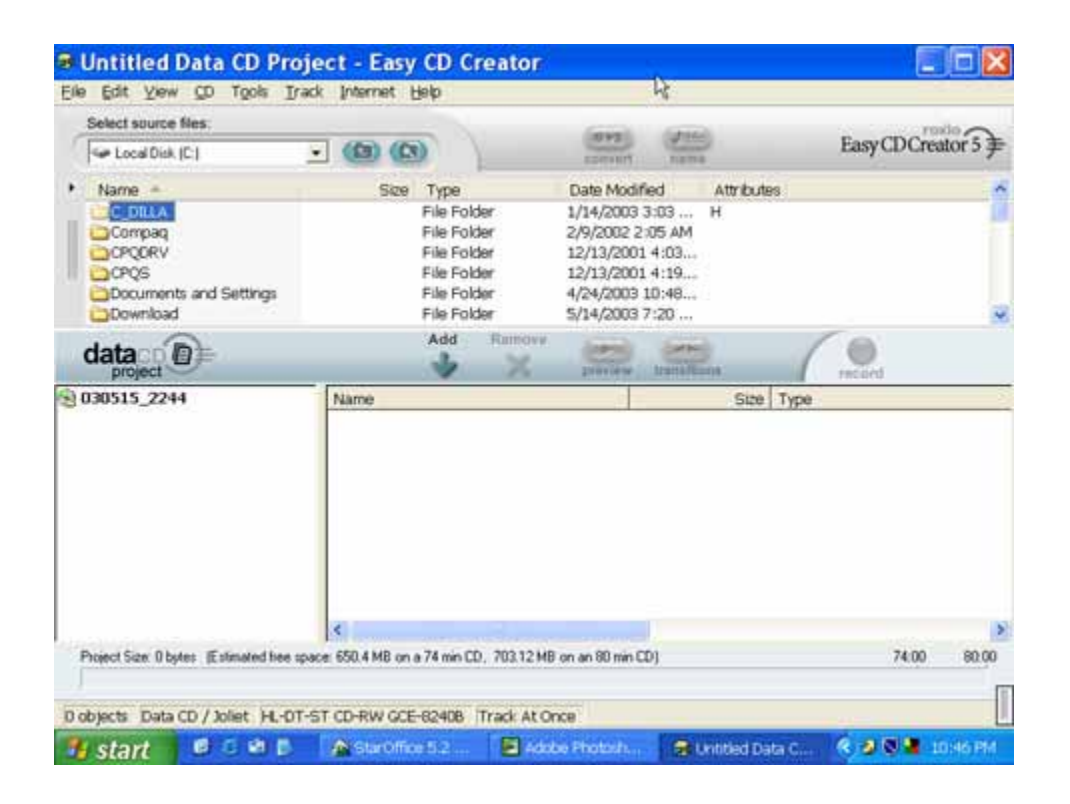

- Click the number next to the CD icon, type a name for the disc and press the Enter key
- Use the top portion of the window to locate the folder(s) and/or files you want to copy
- Select (highlight) the folder(s) and/or files and click the Add arrow

On the Menu bar, click File and select CD Project Properties

| CD Project Pro                                                                                                    | perties                                                                                                    | X         |  |  |  |
|----------------------------------------------------------------------------------------------------|----------------------------------------------------------------------------------------------------|-----------|--|--|--|
| General   File System   F                                                                                                    | ile Types                                                                                                    |           |  |  |  |
| Volume <u>L</u> abel:<br>Type:<br>File <u>S</u> ystem:                                                                                                    | 030515_2244<br>Data CD<br>Joliet                                                                                                    |           |  |  |  |
| Contains:<br>Used Space:                                                                                                    | 24 Files, 0 Folders<br>17,893,376 bytes                                                                                                    | 17.06MB   |  |  |  |
| <ul> <li>Automatically important for the source file</li> <li>Validate source file</li> <li>Automatically verite</li> <li>Automatically serite</li> <li>Record using a site</li> <li>Physical format of CD</li> </ul> | <ul> <li>Automatically import previous session</li> <li>Validate source files before recording</li> <li>Automatically verify File System after recording</li> <li><u>B</u>ecord using a single data track only</li> <li>Physical format of CD</li> </ul> |           |  |  |  |
| <ul> <li>Mode <u>1</u>: CDROM</li> <li>Mode <u>2</u>: CDROM</li> </ul>                                                                                                    | ХА                                                                                                    |           |  |  |  |
| [                                                                                                    | OKCa                                                                                                    | ncel Help |  |  |  |

For File System:, select Joliet

Check, Automatically import previous sessions, and Validate source files before recording For Physical Format of CD, select Mode 2:CDROM XA Click the OK button Click the Record button In the Record CD Setup dialog box, click the Options button

| Select C                                                   | D-R <u>D</u> rive:         |                          | Number of Copies:                               | Start Recording |
|------------------------------------------------------------|----------------------------|--------------------------|-------------------------------------------------|-----------------|
| F: HL-DT                                                   | ST CD-RW GCE-8240B         | •                        | 1 🛨                                             | Cancel          |
| Write Sper<br>24x (3600                                    | ed<br> KB/sec) 💌           |                          | Copy to hard drive first.                       | Help            |
|                                                            | can be added later. 1 o cf | hange this               | setting click Options.                          | Hide Options    |
| Record Onlines                                             | can be added later. To cr  | nange this               | setting click Options.                          | Hide Options    |
| Record Options<br>Becord CD<br>I est Only<br>Test and Reco | rd CD                      | nange this<br>rid Method | © Track-At-Once<br>C Don't Finalize Session, Do | Hide Options    |

Make sure the correct drive is selected

Select the number of copies

Select the Write Speed

Check, Buffer underrun prevention

- In the Record Options section, select either Record CD or Test and Record CD
- In the Record Method section, select Track-At-Once, and Finalize Session. Don't Finalize CD.

Click the Start Recording button

When the data has been copied, close all boxes and you will be back to the Data CD project window

#### Make a copy of a CD

# Click the Start button and select All Programs Move to Roxio Easy CD Creator 5 and select CD Copier

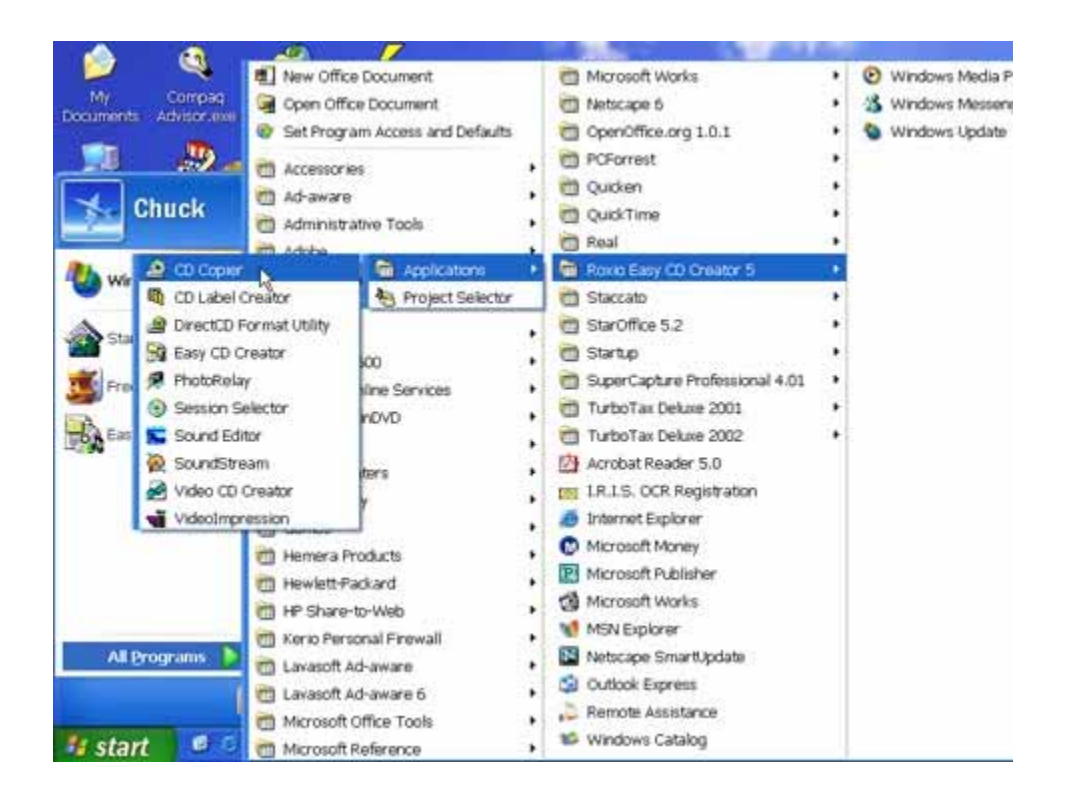

I nsert the source disc in the CD-ROM or DVD drive Place a blank writable CD in the CD-R/RW drive

| 🕫 CD Copier                                |      |
|--------------------------------------------|------|
| Eile Help                                  |      |
| Source and Destination Advanced            |      |
| Copy from                                  |      |
| E: COMPAG DVD-ROM LTD163                   |      |
| Contents: Please Insert original source CD |      |
| Becord to                                  |      |
| F: HL-DT-ST CD-RW GCE-82408                |      |
| Contents: Please Insert blank CD           |      |
| I                                          | Copy |
| For Help, press F1                         | 1.0  |

Let the program test the source disc Click the Copy button

Additional Info

Older CD-ROM and some CD-R drives will not recognize CD-RW discs
CD-ROM and DVD-ROM drives must be MultiRead in order to play the various types of CD's
Don't mix audio files (WAV, WMA, and MP3) on a CD
Don't mix audio and data files on a CD
Don't make copies of copies
Don't label CD's with a laundry marker
Photo and video CD's require a drive capable of reading CD-ROM XA Discs made using Direct CD (packet writing) usually require a CD-ROM drive with MultiRead capability If you want to copy a unique CD, select Test or Test and

Сору